# ZOOM會議室操作教學(教師)

國立彰化師範大學數位學習中心組 黃祖菁製作 2020.2.12

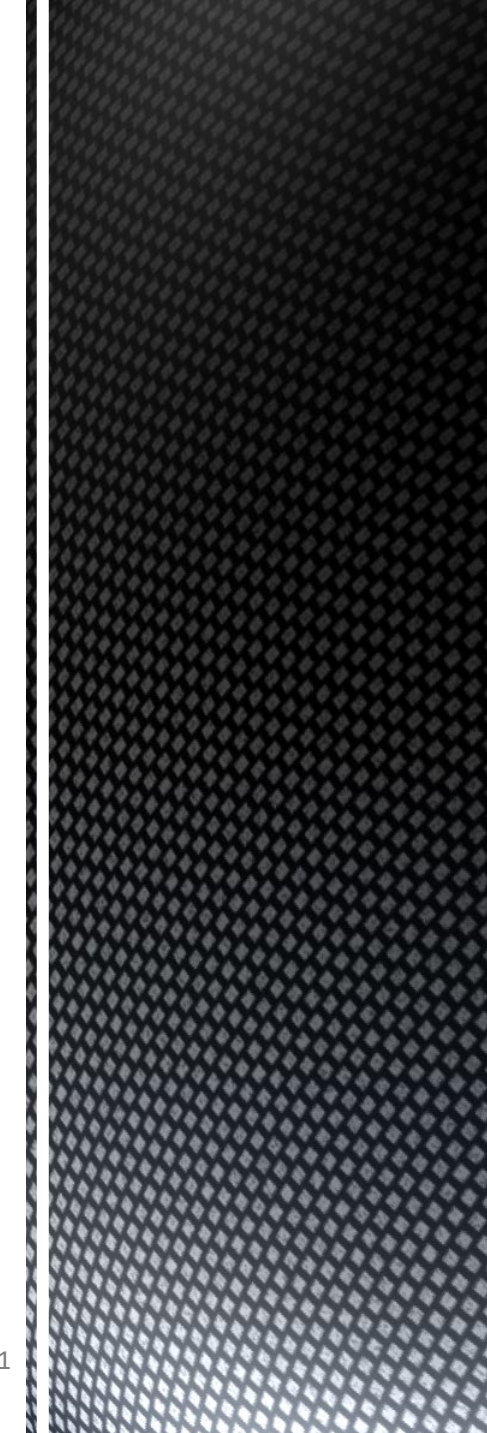

目錄

#### ■ 前置準備

- 1. <u>安裝</u>(第一次使用)
- 2. <u>註冊登入</u>
- 3. <u>進入會議室</u>
- 4. <u>語音裝置設定</u>
- 5. <u>邀請學生</u>
- 6. <u>分享教材</u>
- 7. 會議室互動功能
- 8. 課程錄影與上傳
- 9. 常見問題

# 開始會議前的前置準備

■耳機麥克風(必要)■網路攝影機(選用)

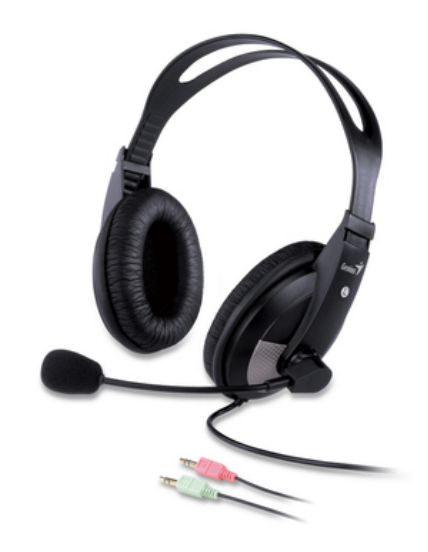

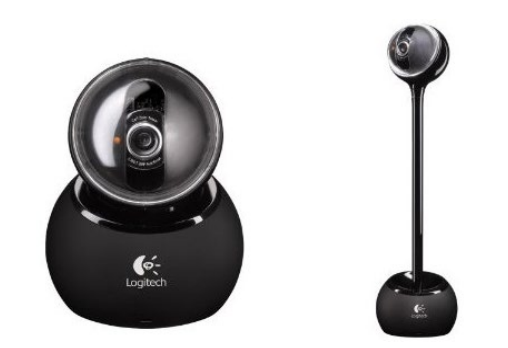

1.安裝軟體

■請至雲端學院>軟體下載後,將軟體安裝於電腦中

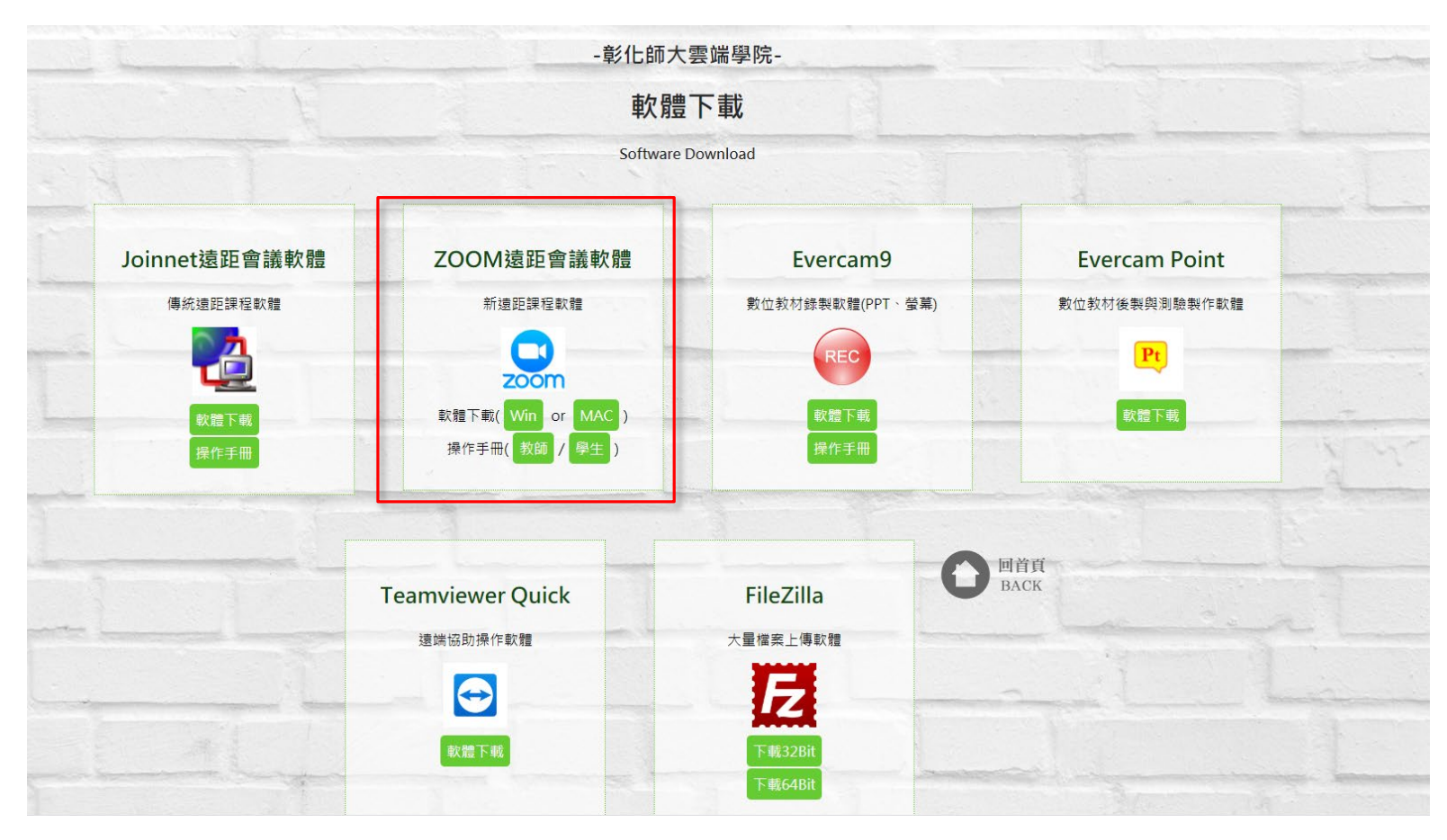

# 2.請先註冊/登入

| ZOOM Cloud Meetings |                            |
|---------------------|----------------------------|
| 可單獨申請ZOOM專屬帳戶       |                            |
| 登入 (或者註冊)           | 或                          |
| 電郵                  | SSO SSO登錄                  |
| 密碼                  | 8 以Google帳號登入              |
| 記住我 登入   忘記密碼?      | 若擁有彰師大google帳戶,<br>可直接點擊登入 |
| ← 返回                | 版本:3.5.49839.0509          |

3.進入會議室

### 1) 輸入管理員給的會議室ID

| Zoom Cloud Meetings |                      |  |
|---------------------|----------------------|--|
|                     | zoom                 |  |
|                     | 加入會議                 |  |
|                     | 登入                   |  |
|                     |                      |  |
|                     | 版本:4.5.5 (5452.1010) |  |

3.進入會議室

#### 2) 輸入管理員給的會議室ID

#### ZOOM遠距會議室使用通知 D

NCUE\_ELC\_HUANG <zuching@cc.ncue.edu.tw> 寄給

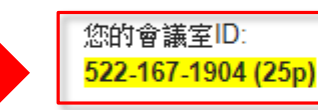

本課程時間為 10/27 14:00~18:00上課。

請下載 ZOOM (<u>http://elc.ncue.edu.tw/tables\_form.php?tid=2</u>)同步遠距上課。
請註冊或登入您的帳戶
點邊「加入會議」,並輸入ZOOM會議室ID
我們將在您進入會議室之後,將主持棒轉交給老師/助教後,退出
若您需要課程錄影,請記得點邊「錄影鍵」

3.進入會議室

#### 3) 等待管理員將您設為主持人

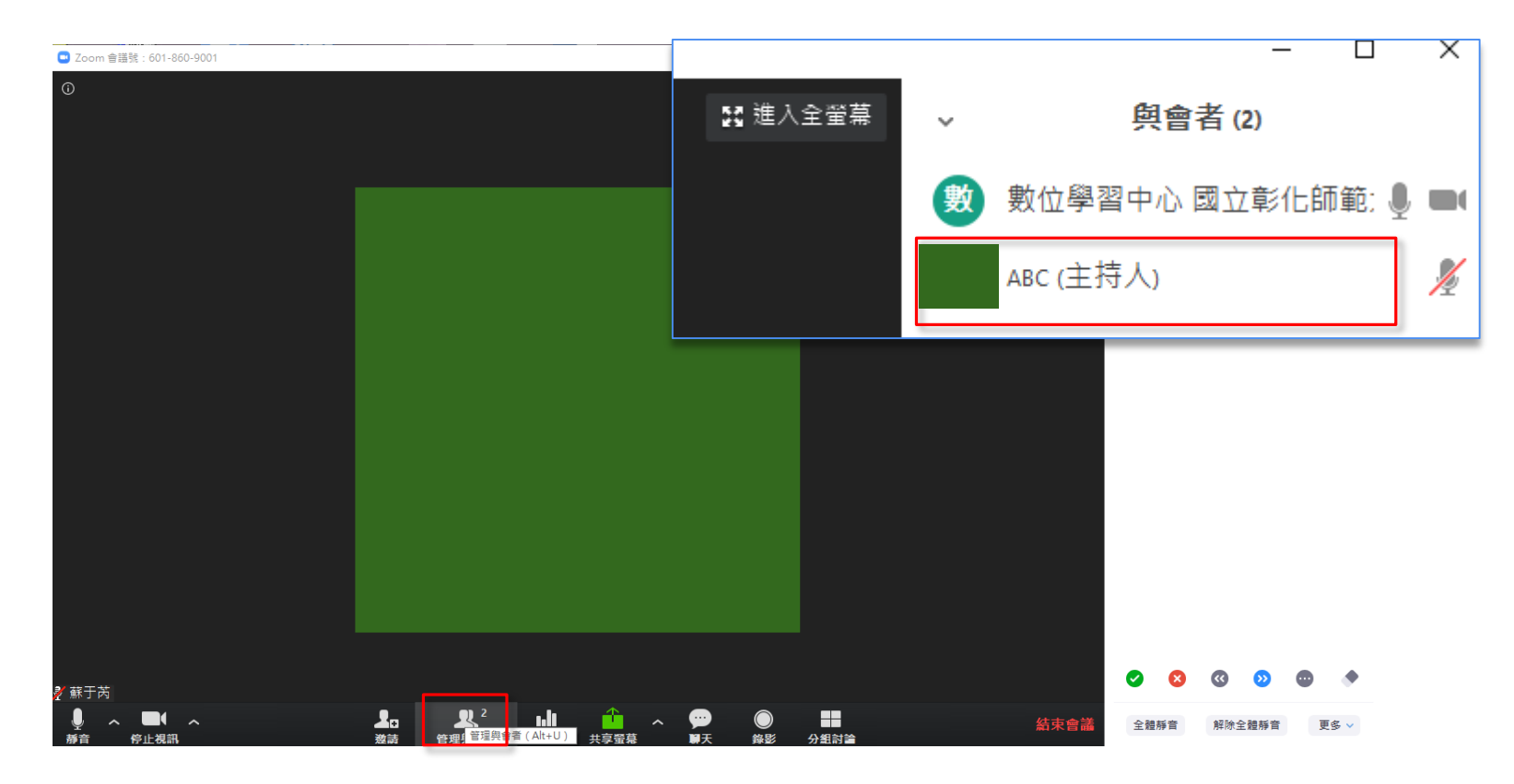

### 4.語音裝置測試

此步驟十分重要,必須正確設置,才能確保 雙方的影像與聲音順利傳遞與接收

## STEP.1檢測接收聲音

- 1. 點選右上角設定,進行音訊檢測是否聽的到音樂。
- 2. 若沒有聽到聲音,請點選右方下拉式選單選擇正確的喇叭或耳機。

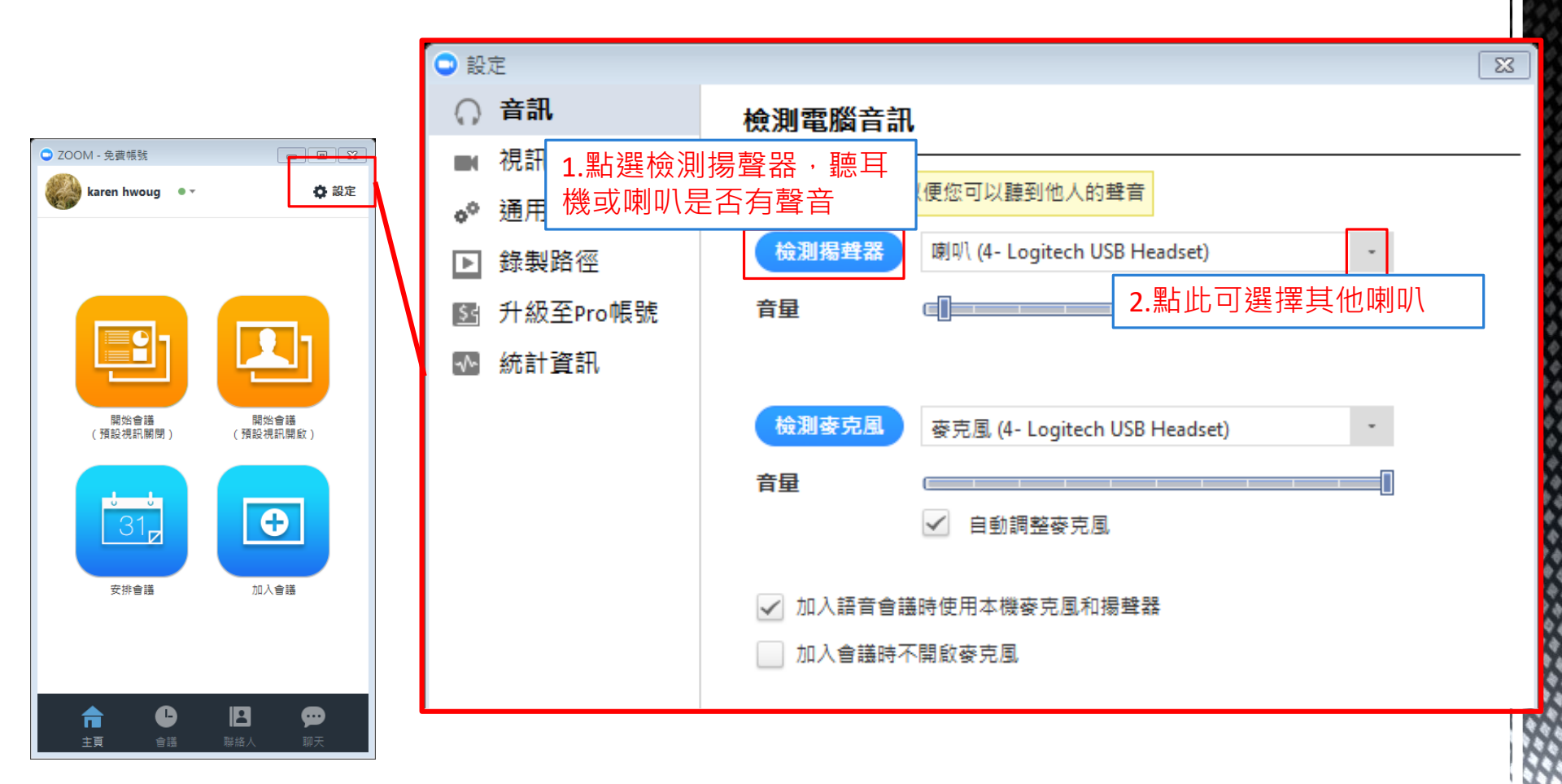

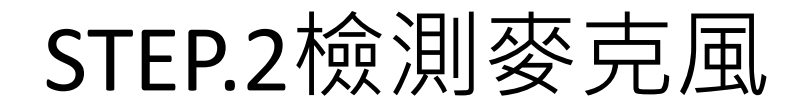

- 1. 在電腦音訊下方,點選檢測麥克風。
- 2. 接著對麥克風說話數秒,系統會自動撥放錄音。
- 3. 若無聲音,請點選右方下拉式選單選擇其他的麥克風進行測試。

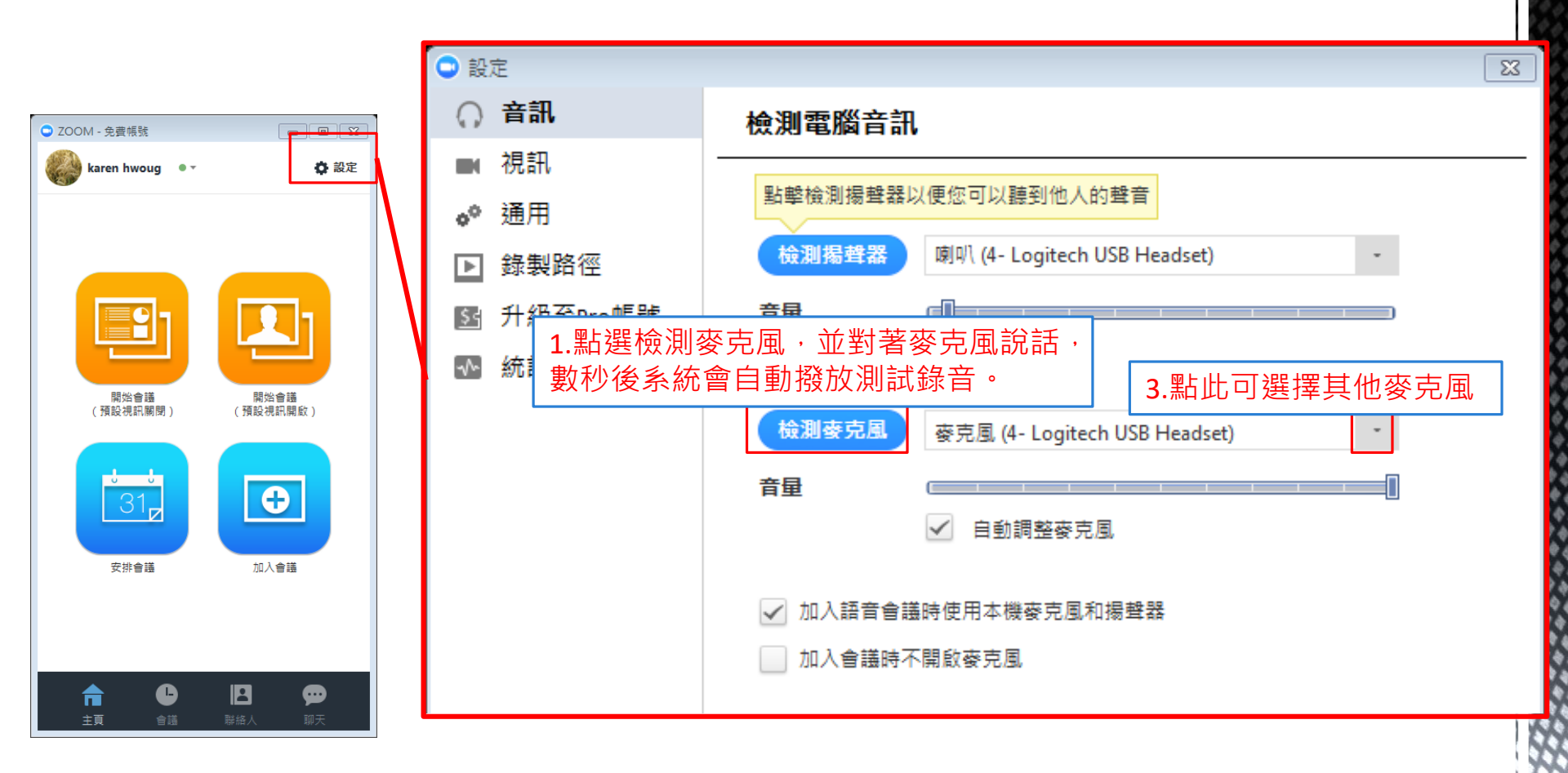

# STEP.3連結語音設備

加入會議時,會顯示此提醒視窗,請點選綠色「使用電腦語音設備」 連結裝置。

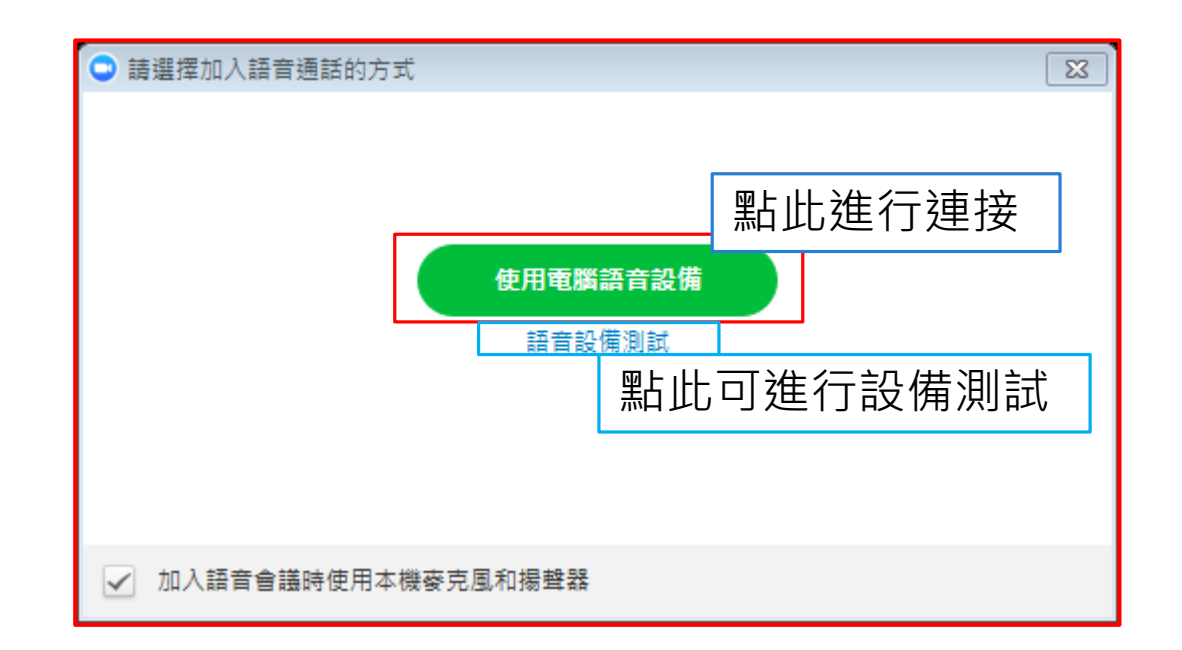

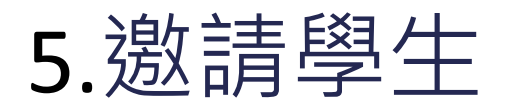

■您可以透過Email、複製網址方式,將會議室入口傳送 給同學。

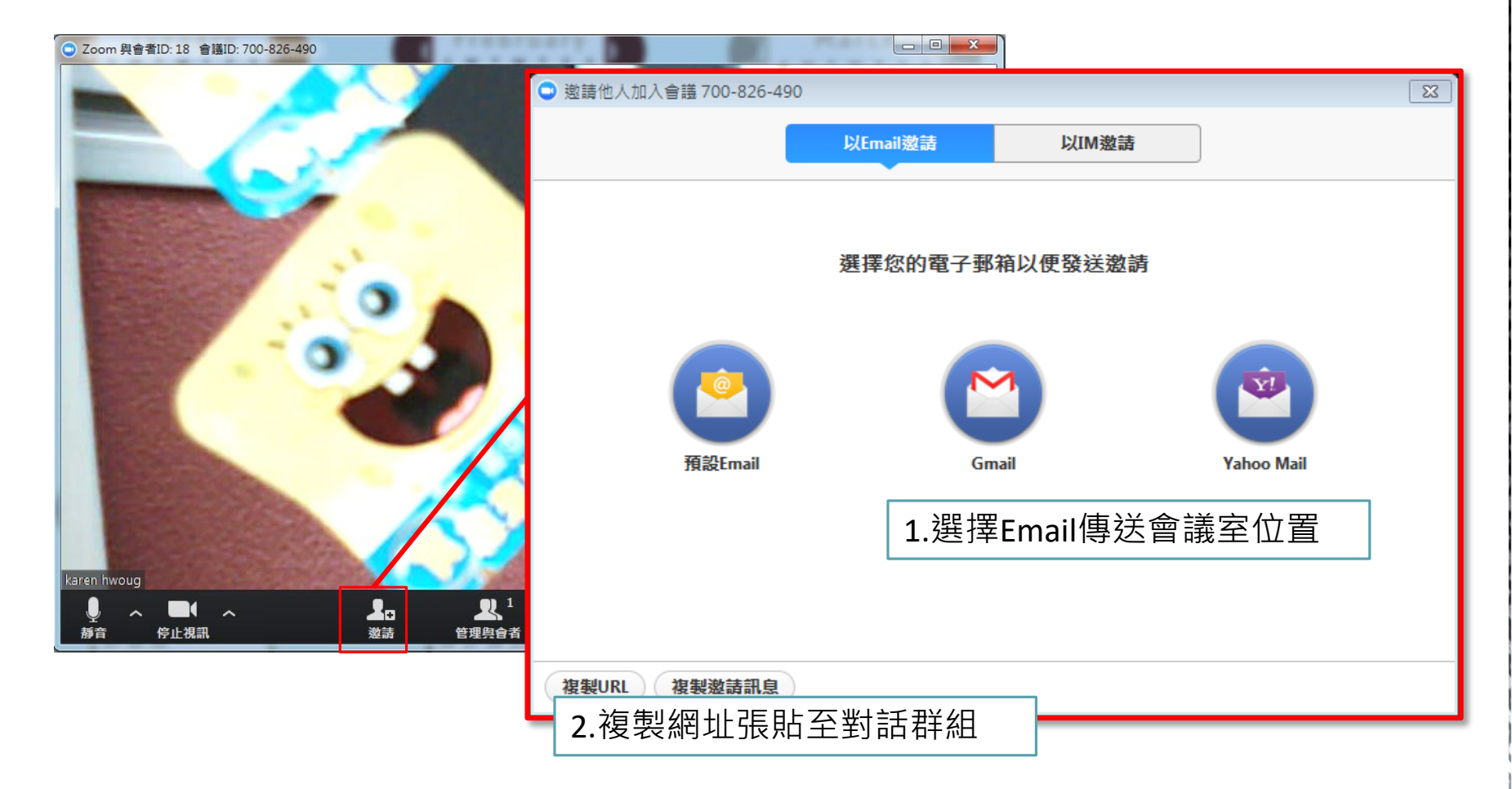

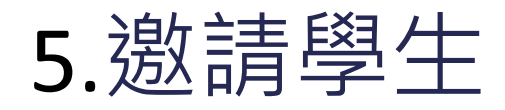

### ■也可以直接告知左上角的會議室ID。

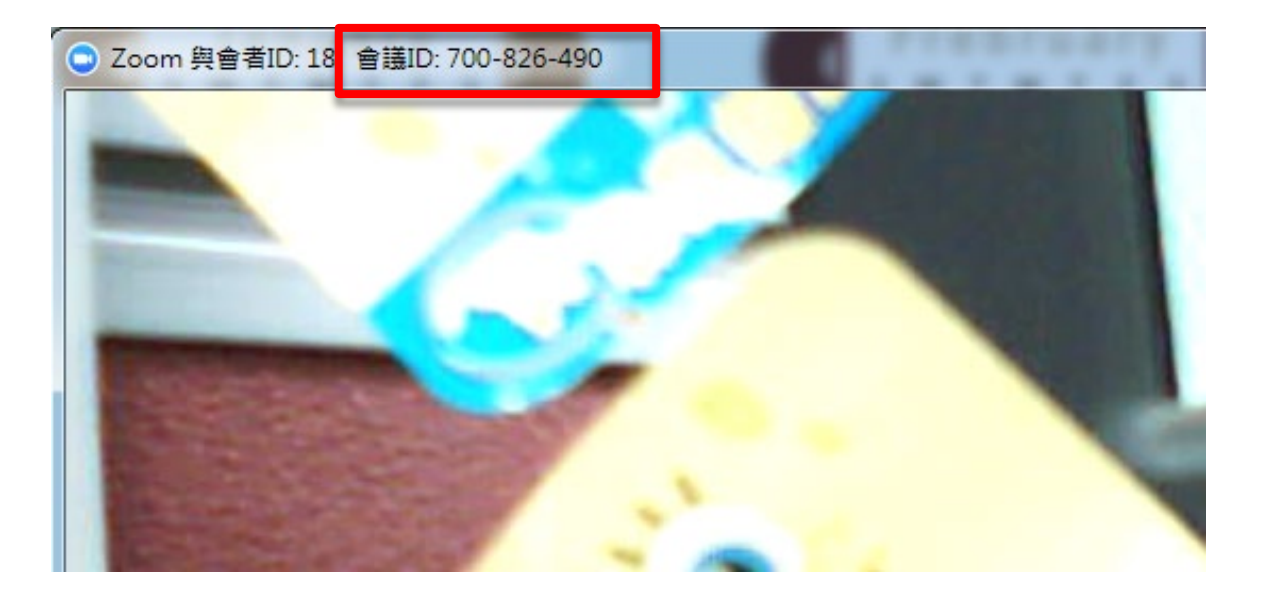

6.分享教材

#### 1) 點選下方「共享螢幕」 (若沒看到,只要把滑鼠在底部滑動一下就會出現)

| ZABC    |   |      |   |  |                  |                                |          |                |                                                                                                    |  |
|---------|---|------|---|--|------------------|--------------------------------|----------|----------------|----------------------------------------------------------------------------------------------------|--|
| ↓<br>靜音 | ^ | 停止視訊 | ^ |  | <b>上</b> 。<br>邀請 | <b>♪</b> ↓ <sup>2</sup><br>與會者 | <br>共享螢幕 | <b>,</b><br>₩天 | <ul><li>()</li><li>()</li></ul> |  |

6.分享教材

#### 2) 選取要分享的螢幕畫面或PPT,再點選共享

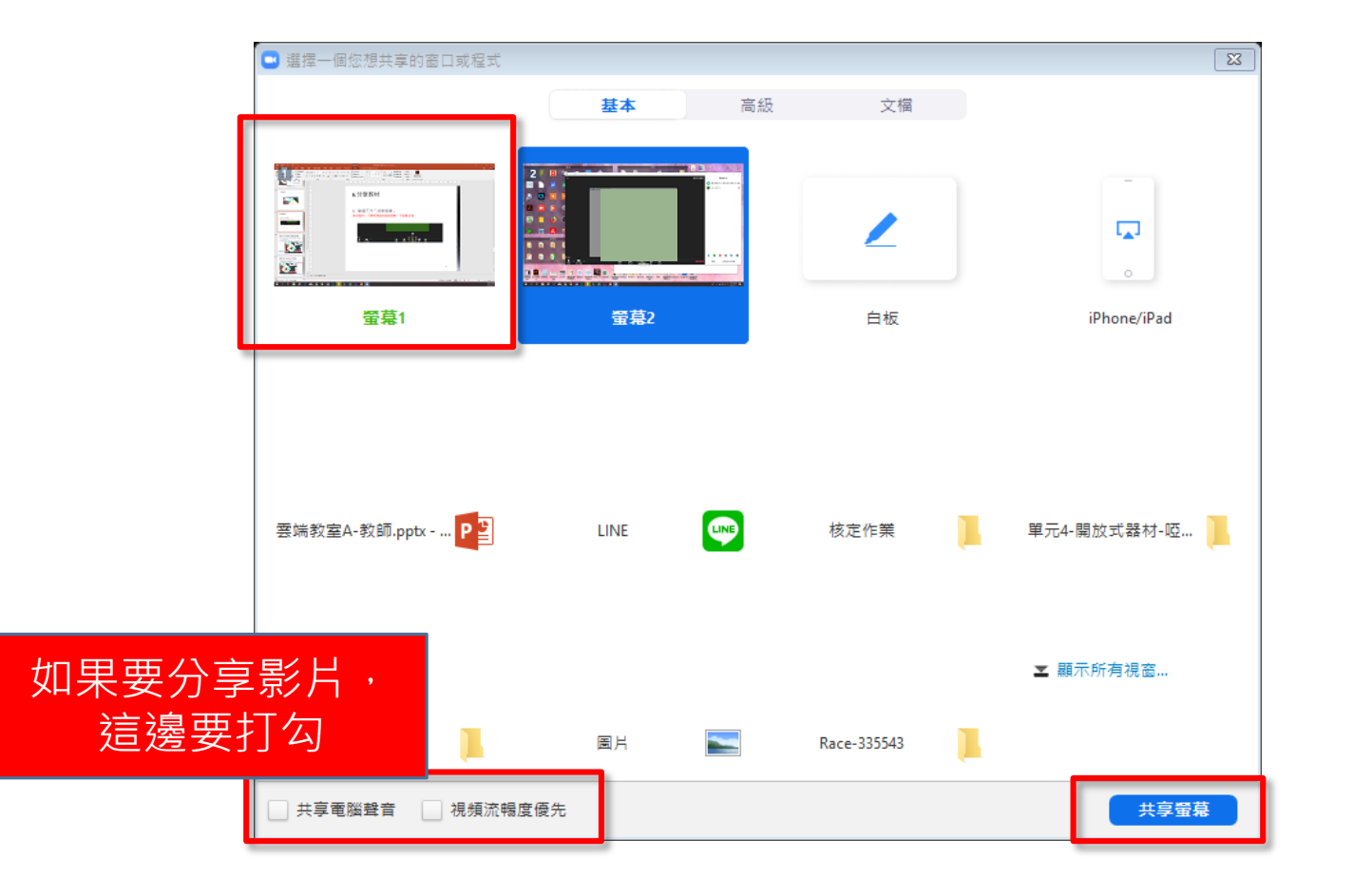

16

6.分享教材

#### ■共享後,學生就看的到您分享的教材

■ 您可以滑動滑鼠在頂端的 <mark>✓ ID:601-860-9001 ● ®止共享</mark> 即會看 到功能列

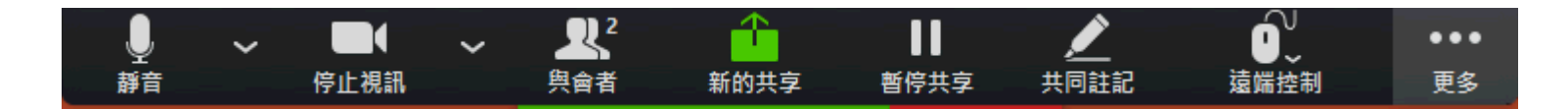

# 7.會議互動功能

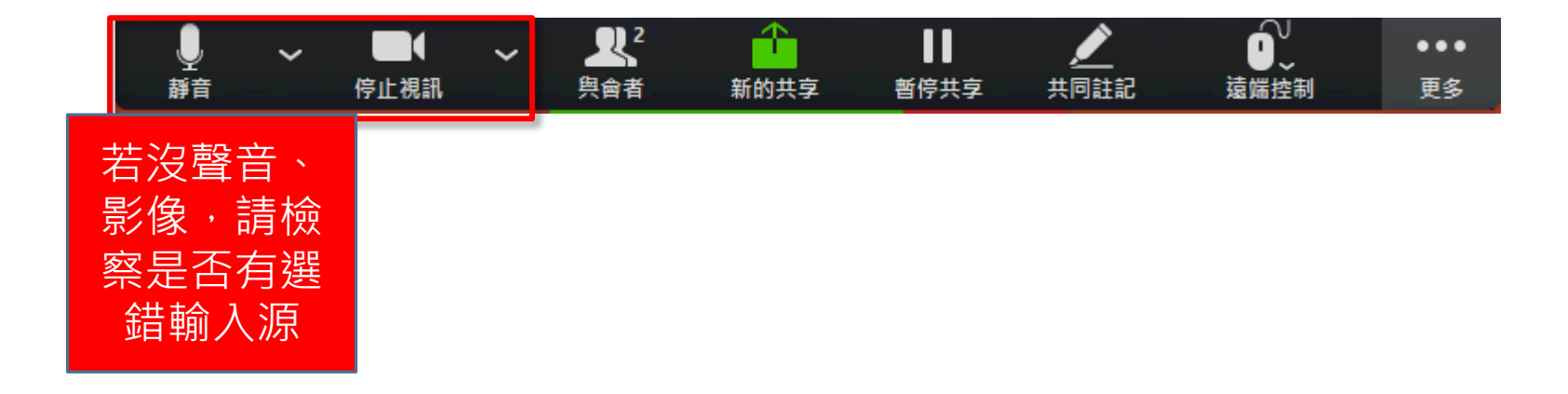

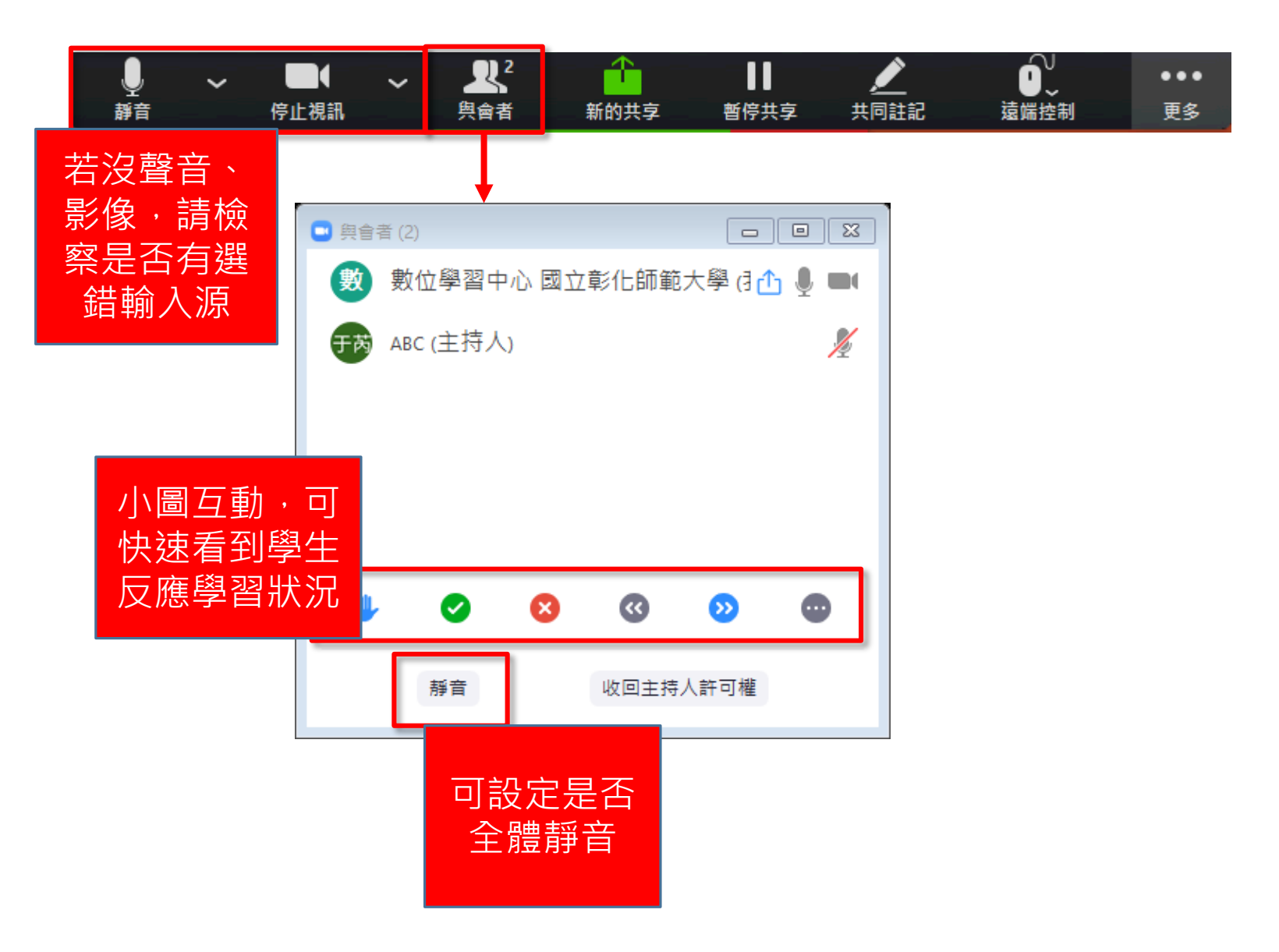

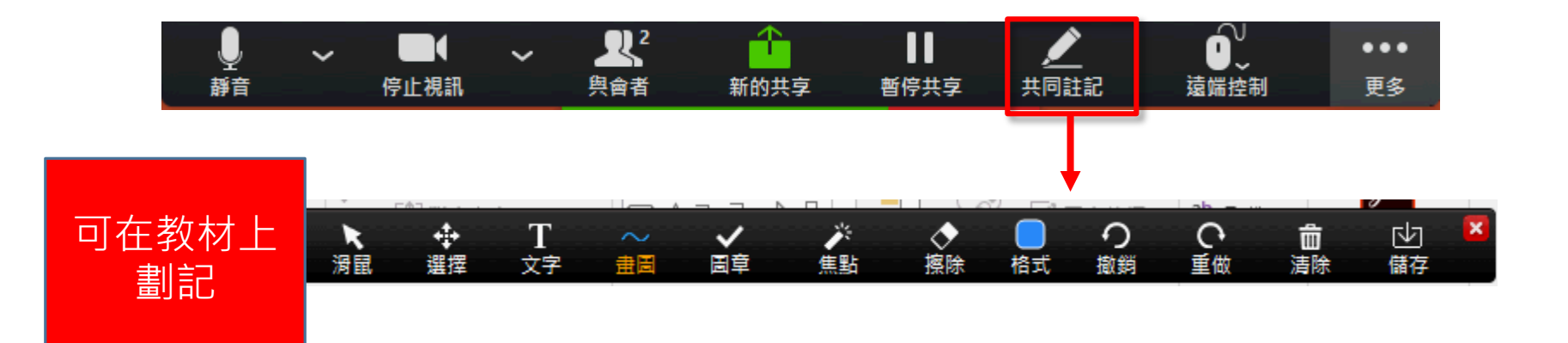

-

| ļ  | ~ |      | ~ | <b>₽</b> ² | - <u>-</u> | - 11     | Į          | <u>^</u>         | °,                   | •••         |
|----|---|------|---|------------|------------|----------|------------|------------------|----------------------|-------------|
| 爭音 |   | 停止視訊 |   | 與會者        | 新的共享       | 暫停共享     | 司共         | 司註記              | 遠端控制                 | 更多          |
|    |   |      |   |            |            |          |            |                  |                      | Ļ           |
|    |   |      |   |            |            |          | •••        |                  |                      |             |
|    |   |      |   |            |            |          | 更多         |                  |                      |             |
|    |   |      |   |            |            |          | 聊天         |                  |                      | Alt+H       |
|    |   |      |   |            |            |          | 邀請         |                  |                      | Alt+I       |
|    |   |      |   |            |            |          | 錄影         |                  |                      | Alt+R       |
|    |   |      |   |            |            |          | 不允許<br>顯示評 | F參會者添加注<br>P註者名稱 | 提 <sup>40.1111</sup> | 1.12.1      |
|    |   |      |   | 畫記         | 阁外選り       | <b>€</b> | 隱藏浮        | 動的會議控制           | 」項 Ctrl+Alt          | + Shift + H |
|    |   |      |   |            |            |          | 共享電<br>視頻流 | 閣醫聲音<br>ī暢度優先    |                      |             |
|    |   |      |   |            |            | 6        | ↓ 離開會      | <b>i</b> 議       |                      | Alt+Q       |

聊天(文字對話)

#### 點選聊天按鈕,可以與會議室內的同學進行文字對話。

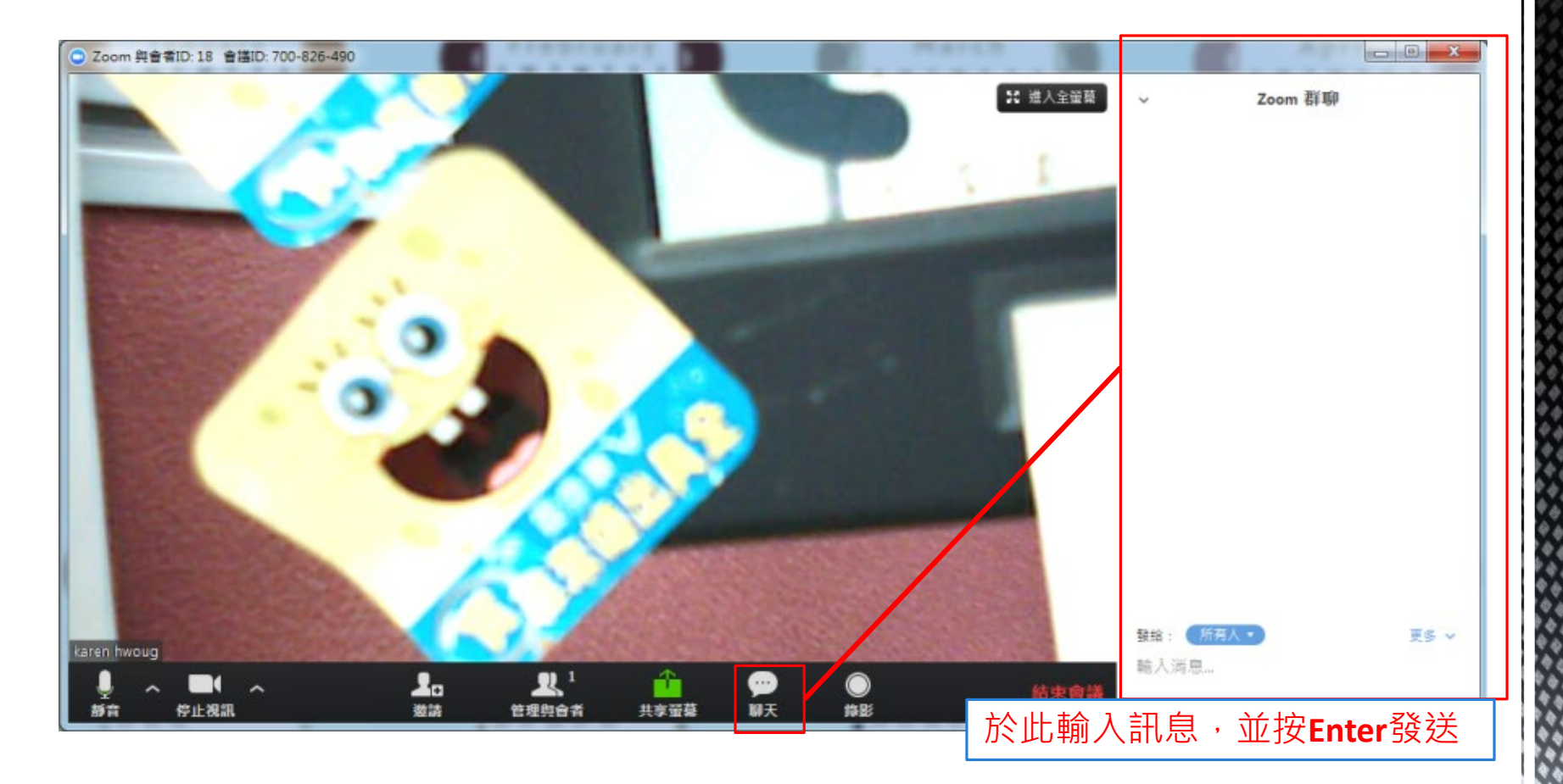

### 8.課程錄影與上傳

### ■若要會議錄影,請點選右下角錄影

### 雲端教室不限制錄影時間

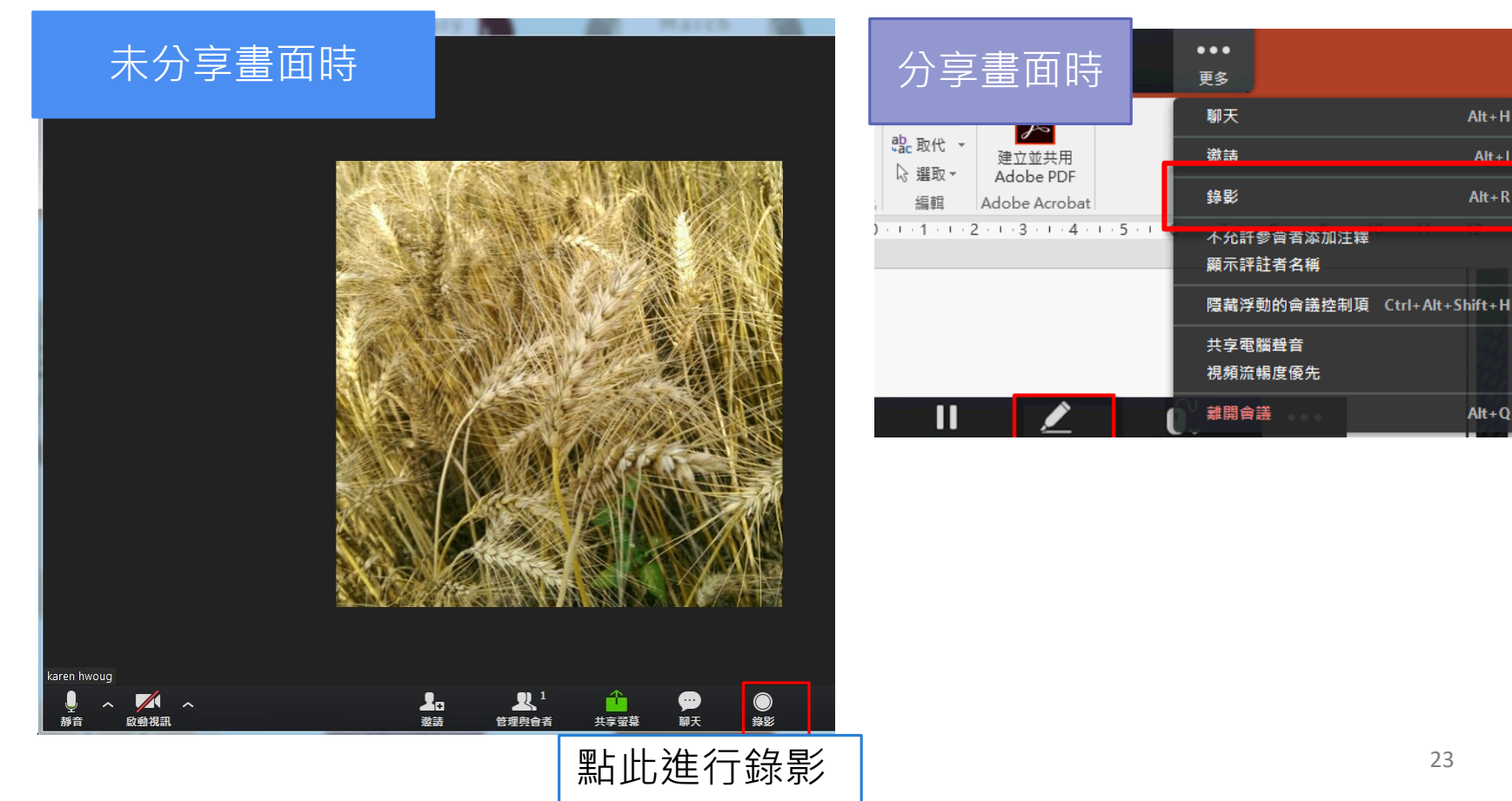

錄影儲存位置

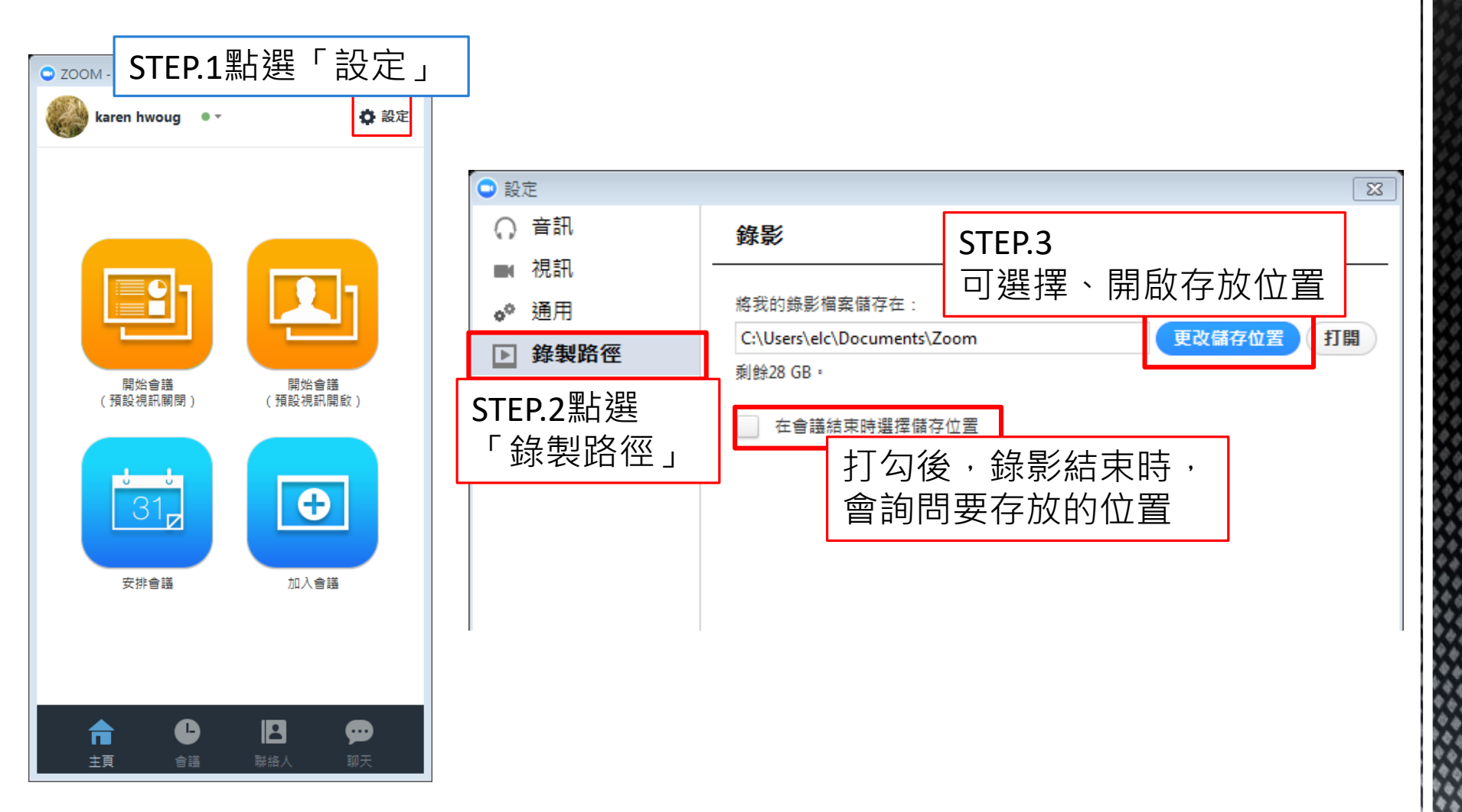

# 如何將錄影檔上傳至雲端學院

#### ■Step.1登入平台後,進入課程辦公室

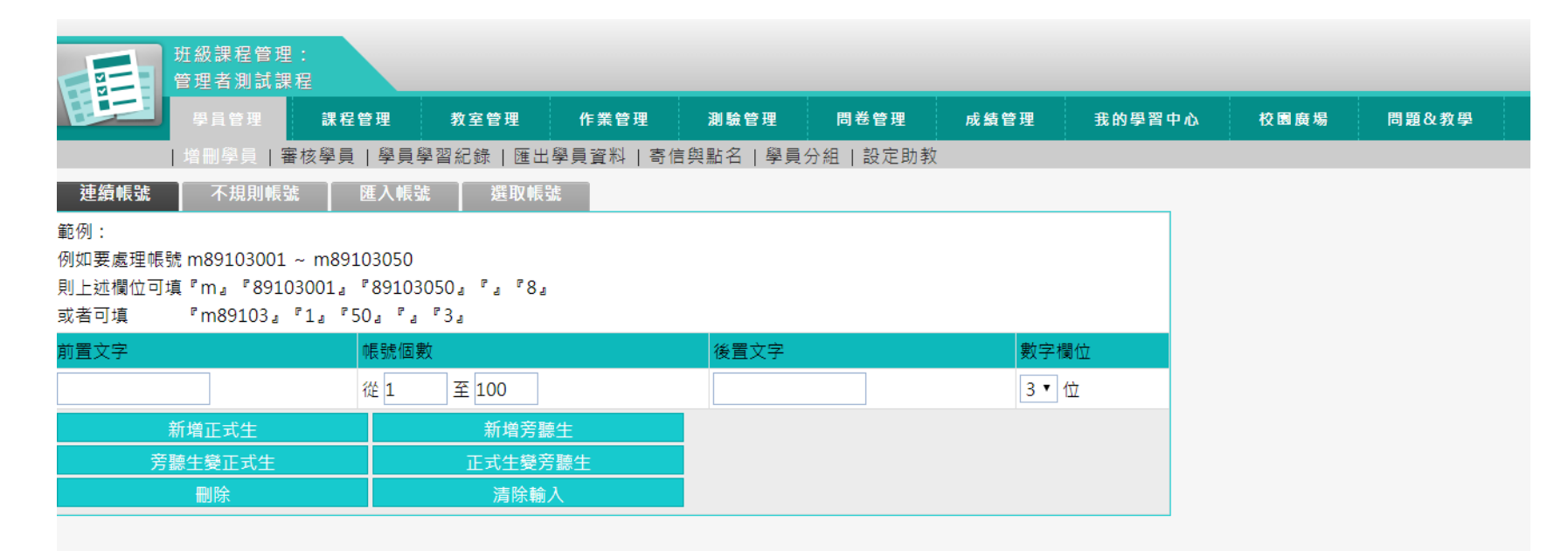

■Step.2點選「教室設定」>「上傳ZOOM錄影」

| 員管理  | 課程管理  | 教室管理    | 作業管理              | 測驗管理    | 問卷管理         | 成績管理       | 我的學習中心   | 校園廣場 | 問題&教學 | 下載&申請區               |
|------|-------|---------|-------------------|---------|--------------|------------|----------|------|-------|----------------------|
| 論板管理 | 討論室管理 | 功能列設定 課 | 程行事曆 開創           | 故同步教室(新 | <br> 上傳ZOOM翁 | 影(新)   同步調 | 程錄影列表(新) |      |       |                      |
|      |       | 上傳ZOOM  | A課程錄影檔            |         |              |            |          |      |       |                      |
|      |       |         |                   |         |              |            |          |      |       | 日前使田 2 / 3 GB (共 / 1 |
|      |       | 上傳過來/過來 |                   |         |              |            |          |      |       | 日前反而 2.43 00 (八年.    |
|      |       | 上時個米(個米 | EPERMU . ZUHOIVI) |         |              |            |          |      |       |                      |
|      |       | ※檔上傳介面  |                   |         |              |            |          |      |       |                      |

#### ■Step.3 點選「選擇檔案」後,選擇「Zoom\_0」的mp4

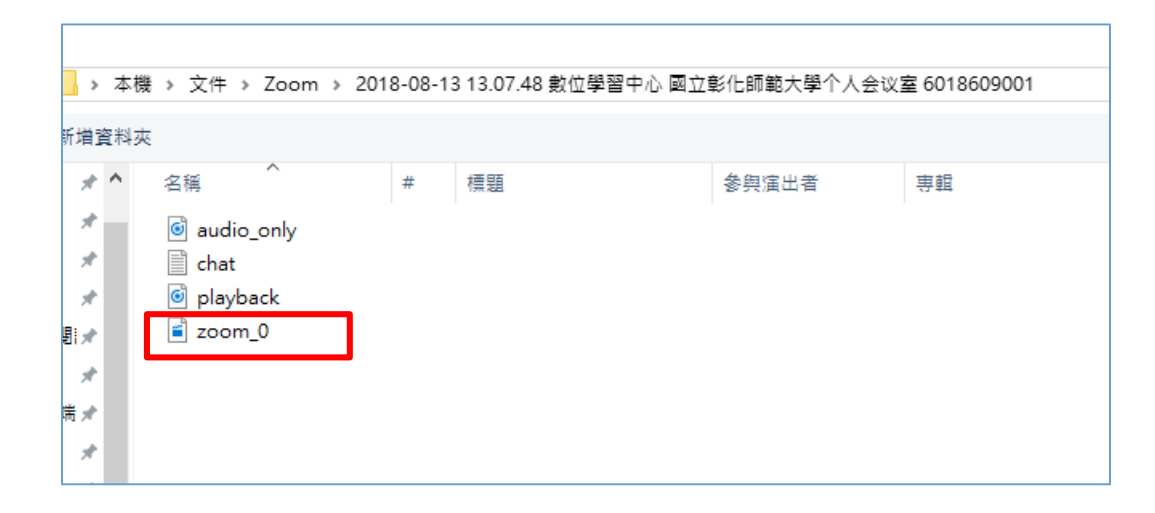

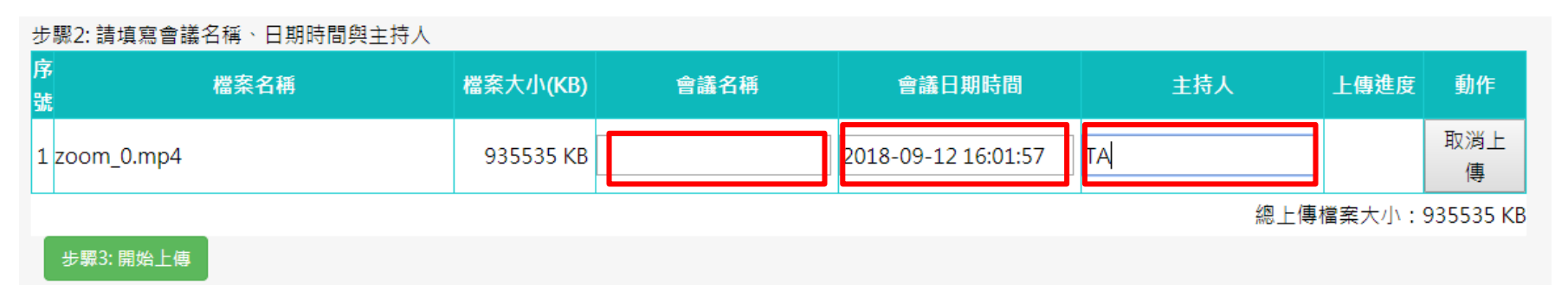

#### ■Step.5 點選「開始上傳」

#### 步驟2:請填寫會議名稱、日期時間與主持人

| 序<br>號       | 檔案名稱 | 檔案大小(KB)  | 會議名稱 | 會議日期時間              | 主持人 | 上傳進度  | 動作        |
|--------------|------|-----------|------|---------------------|-----|-------|-----------|
| 1 zoom_0.mp4 |      | 935535 KB |      | 2018-09-12 16:01:57 | тд  |       | 取消上<br>傳  |
|              |      |           |      |                     | 總上傳 | 檔案大小: | 935535 KB |
| 步驟3: 開始上傳    |      |           |      |                     |     |       |           |

27

■ Step.6上傳完成

#### 步驟2: 請填寫會議名稱、日期時間與主持人 序 檔案名稱 檔案大小(KB) 主持人 上傳進度 動作 會議名稱 會議日期時間 號 1 zoom 0.mp4 935535 KB abc TA 100 % 2018-09-12 16:01:57 總上傳檔案大小: 935535 KB

### ■Step.7點選「同步課程錄影列表」>「ZOOM會議錄影」查看

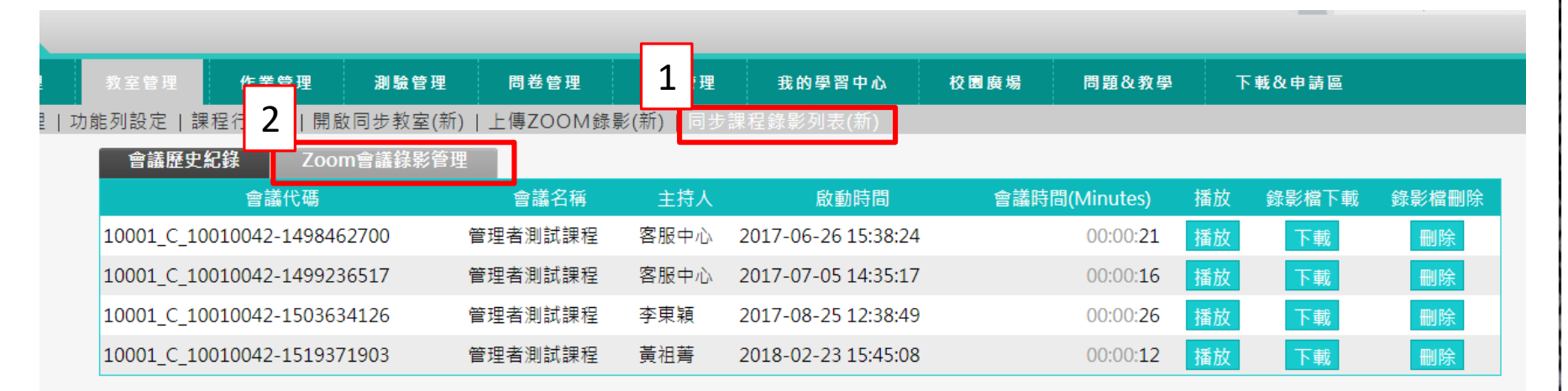

### ■Step.8學生可在「同步課程記錄」>「ZOOM會議錄影」觀看

|               | 10/4-1作乂豕学导递研究-42004 |               |            |     |                     |               |    |       |
|---------------|----------------------|---------------|------------|-----|---------------------|---------------|----|-------|
| <b>果程公告</b> > |                      | 會議歷史紀錄        | Zoom會議錄影管理 |     |                     |               |    |       |
| 始上課 >         |                      | 頁次: 1 ▼ 首頁 上  | 頁 下頁 末頁    |     |                     |               |    |       |
| 果程討論 >        |                      | 會議代碼(Zoom可不填) | 會議名稱       | 主持人 | 會議日期時間              | 影片長度(Minutes) | 播放 | 錄影檔下載 |
| 泉上討論 >        |                      | 64            | 7/30上午遠距課程 | 林囊珍 | 2018-07-30 09:09:00 | 03:24:00      | 播放 | 下載    |
| }組討論 >        |                      | 57            | 7/17遠距教學   | 林囊珍 | 2018-07-17 14:11:52 | 04:31:04      | 播放 | 下載    |
| 同步課程紀錄 >      |                      | 56            | 7/10遠距課程   | 林囊珍 | 2018-07-10 09:10:00 | 02:33:24      | 播放 | 下載    |
| 討論室記錄 →       |                      | 頁次: 1 ▼ 首頁 上  | 頁 下頁 末頁    |     |                     |               |    |       |

ſ

# 9.常見問題

### 聽不到對方聲音或對方聽不到我的聲音? A:有三個故障排除方式 1.請注意會議室左下角是否設為「靜音」,若為下圖,請再 按一次以減除靜音。

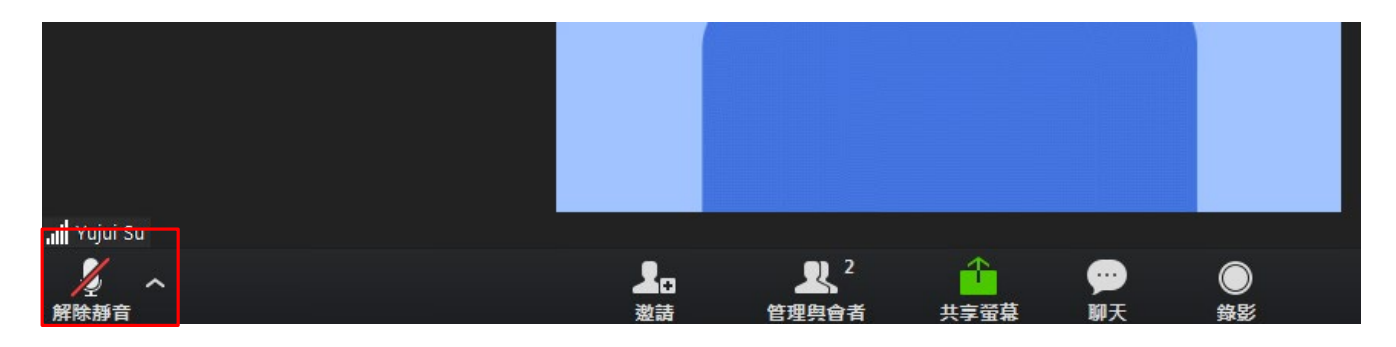

 請按照「語音裝置設定」進行設定
請確認電腦的喇叭(播放電腦內音樂或youtube的影片測試) 麥克風(電腦預設錄音程式)是否正常。